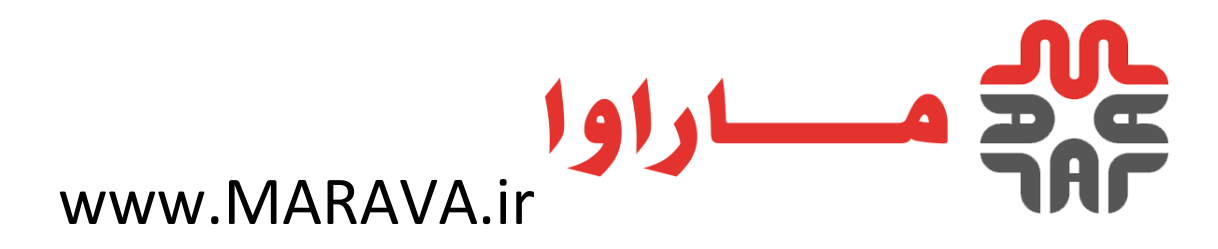

آموزش المنتور | آموزش ويديويي Elementor به زبان فارسي

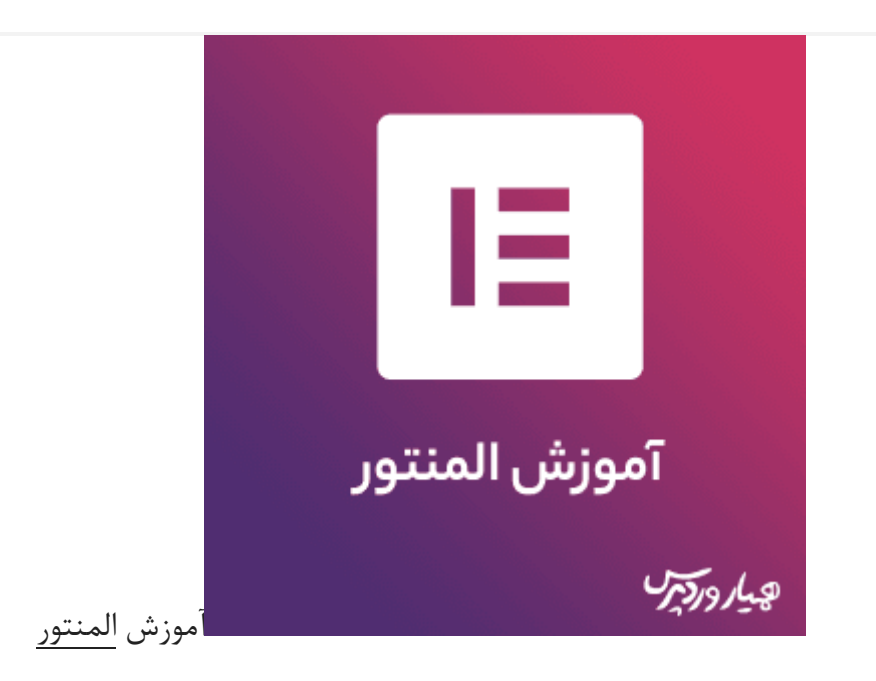

در هر سایتی با موضوع مشخص، از قالبی متناسب با آن موضوع استفاده می شود و چنین قالبی باید توانایی رفع نیازهای سایت را داشته باشد. در سایت های مختلف، صفحات متعددی نیز طراحی می شوند که هر یک از آن ها می تواند کارآیی گوناگونی داشته باشد. یکی از مواردی که ممکن است برای شما نیز اتفاق افتاده باشد، استفاده از قالبی جداگانه یا صفحات فرود (Landing Page) در وردپرس است که ایجاد چنین صفحاتی با استفاده از قالبی جداگانه یا صفحات فرود (عوار دی که ممکن است برای شما نیز اتفاق افتاده باشد، استفاده از قالبی جداگانه یا صفحات فرود (عوار دی که ممکن است برای شما نیز اتفاق افتاده باشد، استفاده از قالبی جداگانه یا صفحات فرود (Landing Page) در وردپرس است که ایجاد چنین صفحاتی با استفاده از کدنویسی کار آسانی نیست و نیازمند دانش کدنویسی دارد. افزونه های مختلفی در زمینه ساخت صفحات گرافیکی در وردپرس موجود است که هریک از آن ها مزیت ها و معایبی دارند. در این معاله قصد داریم با آموزش المنتور که یک صفحه ساز حرفه ایست در خدمت شما دوستان باشیم.

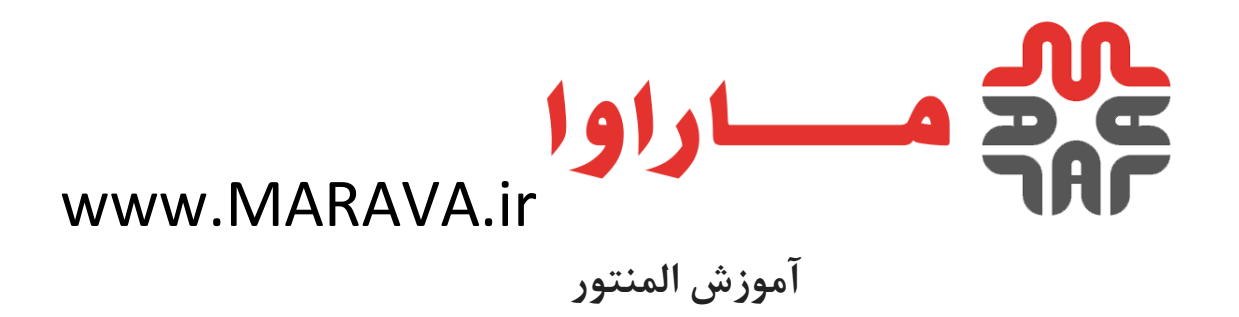

افزونه <u>Elementor Page Builder</u> یک افزونه حرفهای و کاربردی در زمینه ساخت صفحات گرافیکی در وردپرس مشابه صفحهساز <u>Visual composer</u>است که با استفاده از آن قادر به قرار دادن المانها و اجزای مختلف یک صفحه در کنار هم خواهید بود. این افزونه توانسته است از میان بیش از 2 میلیون نصب فعال خود، امتیاز 5 از 5 را به خود اختصاص دهد. در آموزش المنتور به شما یاد میدهیم چگونه صفحات زیبا و جذابی بسازید.

#### برخی از ویژگیهای افزونه

- قابلیت طراحی و ایجاد انواع صفحات در وردپرس
- قابلیت ایجاد صفحه موردنظر در وردپرس به صورت حرفهای
  - بهینه بودن افزونه و سرعت بالای آن
    - قابلیت طراحی به صورت زنده
  - وجود چندین قالب آمادهی حرفهای

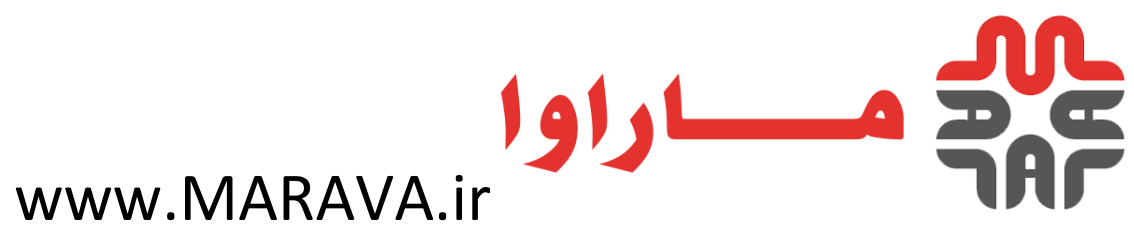

- قابلیت ایجاد انواع صفحات واکنش گرا و ریسپانسیو
- قابلیت تهیه نسخه پشتیبان از ویرایشهای قبلی
  - قابلیت ایجاد صفحه در دست ساخت
    - سازگار با <u>وو</u>کامرس
    - پشتیبانی از زبان فارسی
- وجود 30 آیتم مختلف برای استفاده در صفحات

• و...

نصب و راهاندازی افزونه

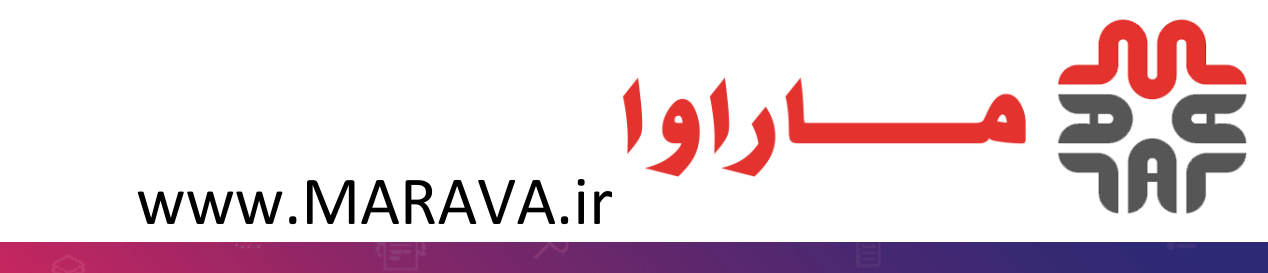

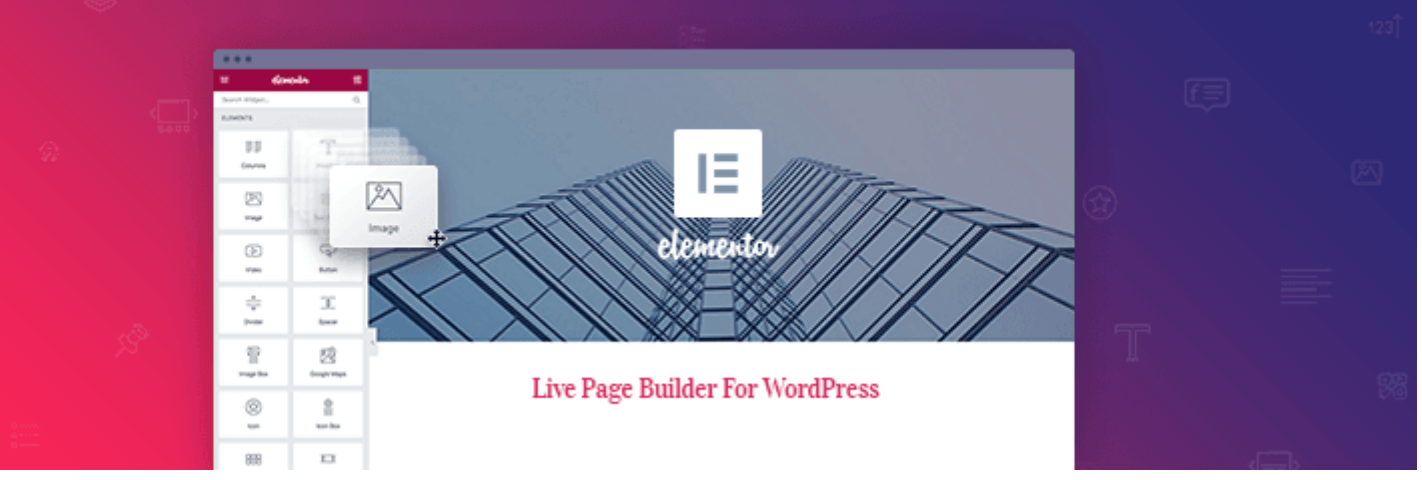

#### افزونه Elementor

ابتدا افزونه را از انتهای این مقاله دانلود کنید. پس از ورود به پیشخوان <u>وردپرس،</u> از قسمت افزونهها، روی "افزودن" کلیک کنید. سپس دکمه "بارگذاری افزونه را بزنید و فایل دانلود شده را انتخاب کنید. سپس دکمه "نصب افزونه" را بزنید و پس از نصب کمی صبر کنید تا ترجمه فارسی این افزونه نیز بروزرسانی شود. پس از بروزرسانی ترجمه، دکمه "فعال کردن افزونه" را بزنید.

پس از نصب بخشی به نام "المنتور" در پیشخوان وردپرس ظاهر می شود که تنظیمات مربوط به این افزونه از

طریق آن در دسترس است.

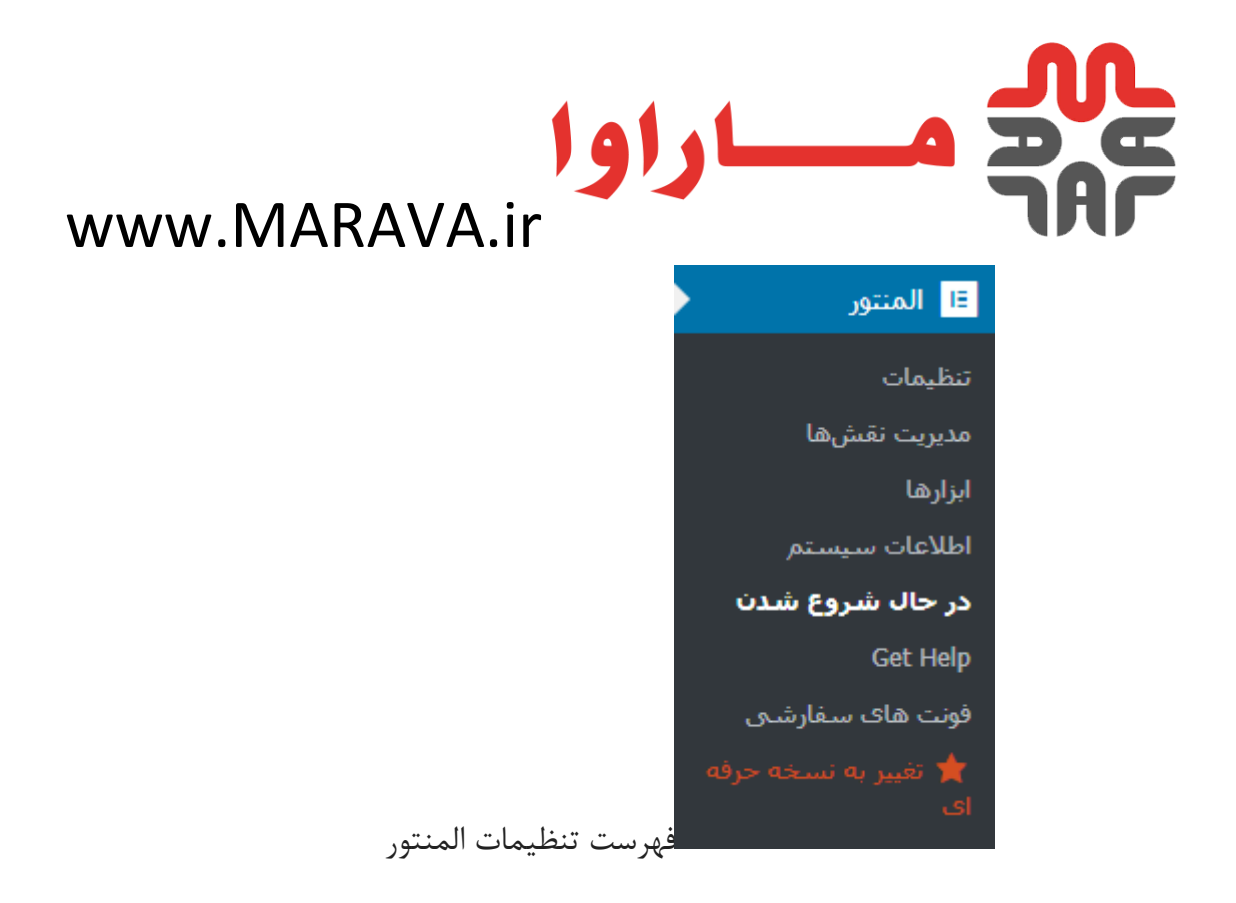

منوى تنظيمات

این بخش مربوط به تنظیمات اصلی افزونه بوده که دارای 3 سربرگ مختلف است که به بررسی هر یک

مى پردازيم.

سربرگ کلی

| ναγναγίας ΜΔΡΔ\/Δ ir | مساراوا |  |
|----------------------|---------|--|
|                      |         |  |

. 🔉 🝙 🔺

|   | 🖤 🚡 همیاروردپرس                | 🌩 🛛 🛨 تازه                      |                                                             |
|---|--------------------------------|---------------------------------|-------------------------------------------------------------|
|   | 🍘 پیشخوان                      | المنتور                         |                                                             |
|   | 🖈 نوشتەھا                      | کلی استایل پیشرفته              |                                                             |
|   | 위 رسانه                        |                                 |                                                             |
|   | 📕 برگەھا                       |                                 |                                                             |
|   | 두 دیدگاهها                     | انواع نوشته                     | ⊻ نوشتهها<br>√ برگهها<br>محصولات                            |
|   | ᄤ ووکامرس                      |                                 |                                                             |
|   | 📦 محصولات                      | غیرفعال کردن رنگ های<br>پیشفرض  | 📃 با علامت زدن این گزینه، رنگ های پیشفرض المن               |
|   | المنتور 🗉                      |                                 |                                                             |
| l | تنظيمات                        | غیرفعال کردن فونت های<br>پیشفرض | 📃 با علامت زدن این گزینه، فونت های پیشفرض الم               |
|   | مديريت نقشها                   |                                 |                                                             |
|   | ابزارها                        | بهبود المنتور                   |                                                             |
|   | اطلاعات سيستم                  |                                 |                                                             |
| Ľ | در حال شروع شدن                | رهگیری استفاده از داده ها       | ایرای حضور در برنامه جمع آوری اطلاعات به صورت بیشتر بدانید. |
|   | Get Help                       |                                 |                                                             |
|   | فونت های سفارشی<br>حصر در در د |                                 |                                                             |
|   | 🕱 تغییر به نسخه حرفه<br>ای     | ذخيرهى تغييرات                  |                                                             |
|   | 📥 قالب ها                      |                                 |                                                             |
| - |                                |                                 |                                                             |

بررسی تنظیمات سربرگ اصلی در المنتور

# www.MARAVA.ir

انواع نوشته :در این بخش می توانید افزونه را برای نوشتهها، بر گهها یا صفحه محصولات وو کامرس فعال

کنید.

**غیر فعال کردن رنگهای پیشفرض** :با استفاده از این گزینه رنگ بندی های مورد استفاده در افزونه

غیرفعال می شوند و رنگ بندی ها از قالب ور دپرس شما فراخوانی خواهند شد.

غیر فعال کردن فونت های پیش فرض :با استفاده از این گزینه فونت های پیش فرض موجود در افزونه

غیرفعال می شوند و فونتهای مورد استفاده از قالب ور دپرس شما فراخوانی خواهند شد.

رهگیری استفاده از داده ها : با استفاده از این بخش می توانید به پیشرفت و بهبود افزونه کمک کنید. در

صورتی که این گزینه را تیک بزنید، افزونه به صورت خودکار داده هایی را از سمت شما به تیم توسعه دهنده

افزونه می فرستد تا اگر اشکالی در اجرای افزونه وجود داشته باشد، فورا به دست تیم توسعه دهنده برسد تا

آن ها بتوانند افزونه را بهبود دهند. نگران نباشید داده های حساس از طرف شما ارسال نخواهند شد.

#### سربرگ استایل

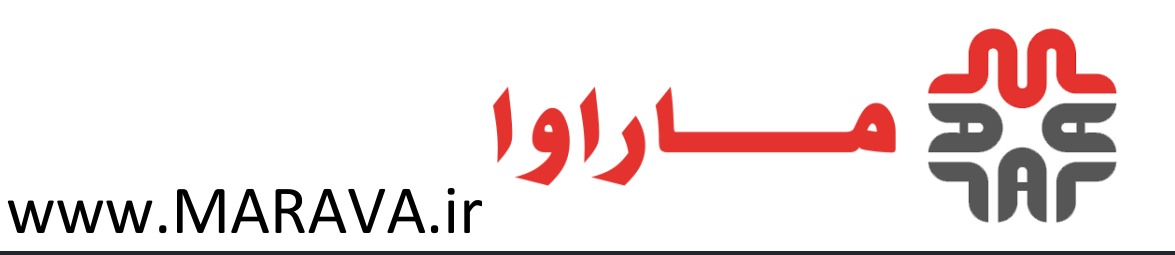

|   | 🕥 秴 ھمياروردپرس      | 두 0 🕂 تازه           |                                |                                  |
|---|----------------------|----------------------|--------------------------------|----------------------------------|
|   | 🖚 پیشخوان            | المنتور              |                                |                                  |
|   | 🖈 نوشتەھا            | کلی استایل پیشرفته   |                                |                                  |
|   | 😭 رسانه              |                      |                                |                                  |
|   | 📕 برگەھا             |                      |                                |                                  |
|   | ا دىدگارھا           | فونتهای پیشغرض کلی   | Sans-serif                     |                                  |
|   |                      |                      | فهرستی از فونت های پیشفرض      | ں که اگر فونت دلخواہ             |
|   | 輕 ووکامرس            |                      |                                |                                  |
|   | 📦 محصولات            | عرض محتوا            | 1140                           | рх                               |
|   |                      |                      | عرض پیشفرض ناحیه دربردارنده    | محتوا را مشخص کنب                |
|   | المنتور              |                      |                                |                                  |
|   | تنظيمات              | فاصله بین ابزارک ها  | 20                             | рх                               |
|   | مدیریت نقشها         |                      | فضای پیشفرض بین ابزارک ها را   | ا مشخص کنید (پیشغ                |
| 1 | ابزارها              |                      |                                |                                  |
|   | اطلاعات سيستم        | اندازه شدن بخش کشیده | body                           |                                  |
|   | در حال شروع شدن      |                      | سلکتور المان والدی که بخش ه    | یای کشیده شده باید               |
|   | Get Help             |                      | شدن نسبت به عرض برکه، این      | فسمت را خالی بکدا                |
|   | فونت های سفارشی      | ىرىلكتەر غىمان بىگە  | b1 entry-title                 |                                  |
|   | ★ تغییر به نسخه حرفه | ستنتبور عنواه برت    |                                | aina la des cilare               |
|   |                      |                      | متفاهتم باستفاده می کند، آن را | ا عنوان بری را محقق<br>مشخص کنیل |
|   | 🖨 قالب ها            |                      | , ee. e. estarun etyteur       | الملتحص حبيدا                    |
| Ŧ |                      | نقطه شكست تبلت       | ny 1025                        |                                  |
|   |                      |                      |                                |                                  |

تنظيمات مربوط به ظاهر المنتور

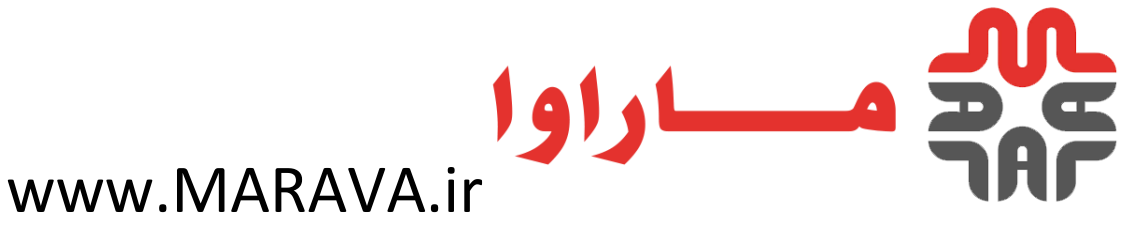

با استفاده از این بخش می توانید تنظیمات مربوط به استایل دهی را برای ساخت صفحات گرافیکی در

وردپرس اعمال کنید.

فونت های پیشفرض کلی :در این بخش باید نام فونت مورد استفاده خود برای ساخت صفحات گرافیکی

در وردپرس را مشخص کنید.

عرض محتوا :در این بخش می توانید عرض محتوای خود در صفحات را مشخص کنید. مقدار پیشفرض

1140 پیکسل است که اگر در نمایش محتوای خود به مشکل خوردید، می توانید این مقدار را تغییر دهید.

در غیر این صورت از مقدار پیش فرض استفاده کنید.

فاصله بین ابزارک ها : با استفاده از این بخش می توانید فاصله میان اجزا و ابزار کهای مورد استفاده در

صفحات خود را تعیین کنید. مقدار 20 پیکسل برای تمامی ابزارک های صفحه اعمال می شود و بعدا می

توانید این فاصله را برای ابزار کی خاص تغییر دهید.

اندازه شدن بخش کشیده :با استفاده از این گزینه می توانید عرض صفحات خود را به اندازه

بخش Body قالب خود تعيين كنيد.

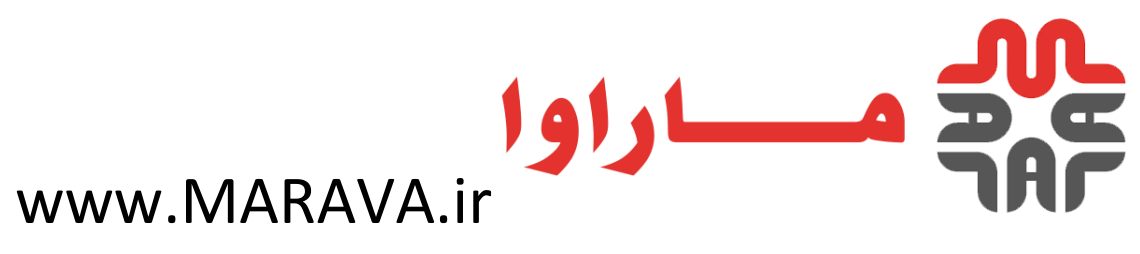

سلکتور عنوان برگه :با استفاده از این گزینه می توانید استایلی را برای عنوان صفحه ایجاد شده خود

بنويسيد.

نقطه شکست تبلت :حداقل سایز نمایش دسکتاپ که کمتر از آن، سایز تبلت محسوب می شود را به

پیکسل وارد کنید. می توانید از مقدار استاندارد 1025 پیکسل استفاده کنید.

نقطه شکست موبایل :حداقل سایز نمایش تبلت که کمتر از آن، سایز موبایل محسوب می شود را به

پیکسل وارد کنید. می توانید از مقدار استاندارد 768 پیکسل استفاده کنید.

لایت باکس تصویر :با انتخاب این گزینه می توانید برای تصاویر موجود در

سایت وردپرسی خود Lightbox فعال کنید. یعنی اگر کاربران روی تصویری کلیک کنند، آن تصویر در

قالب یک جعبه نمایش داده خواهد شد.

سربرگ پیشرفته

این بخش مربوط به تنظیمات پیشرفته و حرفهای افزونه است.

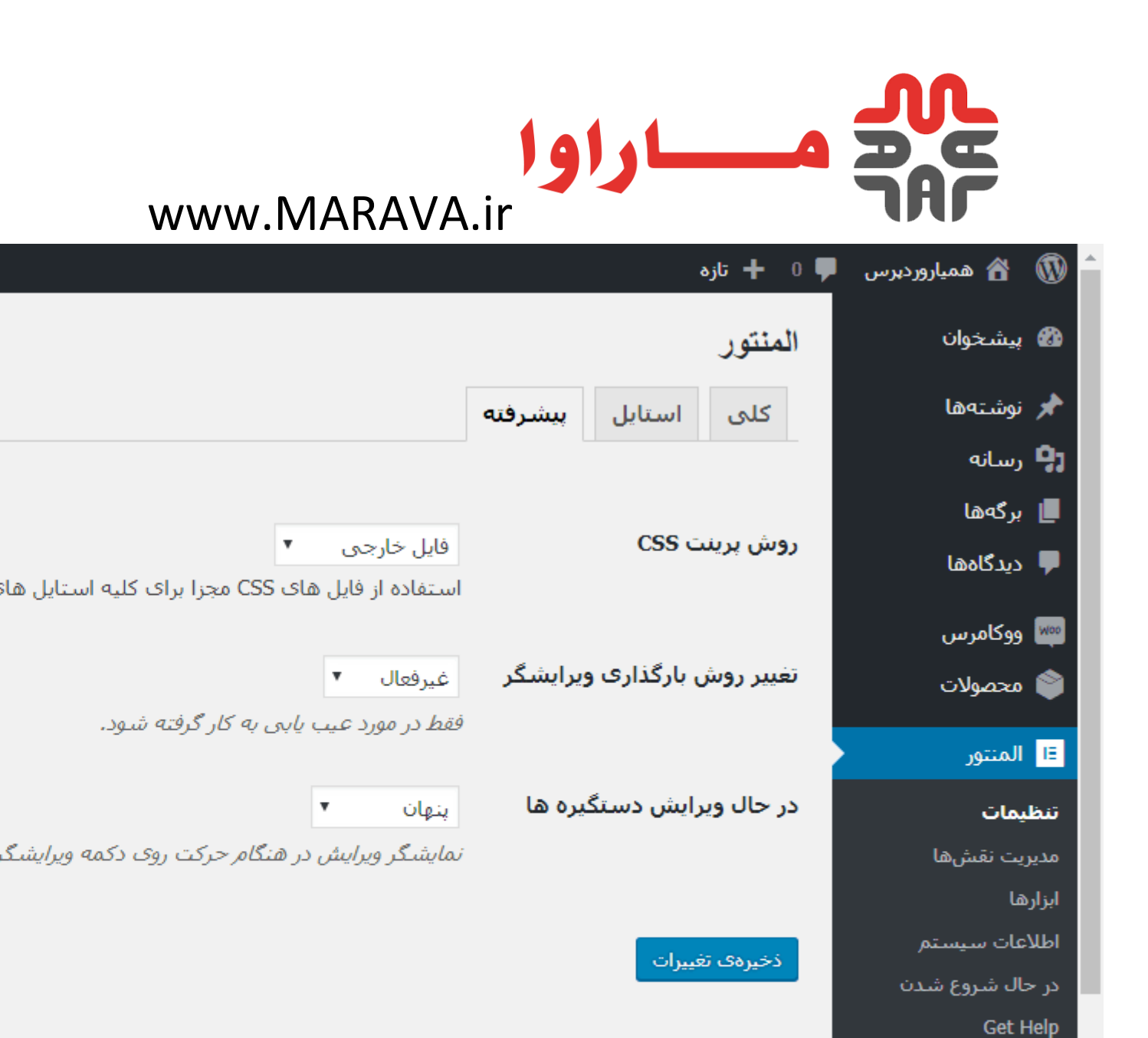

تنظيمات پيشرفته مربوط به المنتور

فونت های سفارشی

鯞 قالب ھا

★ تغيير به نسخه حرفه

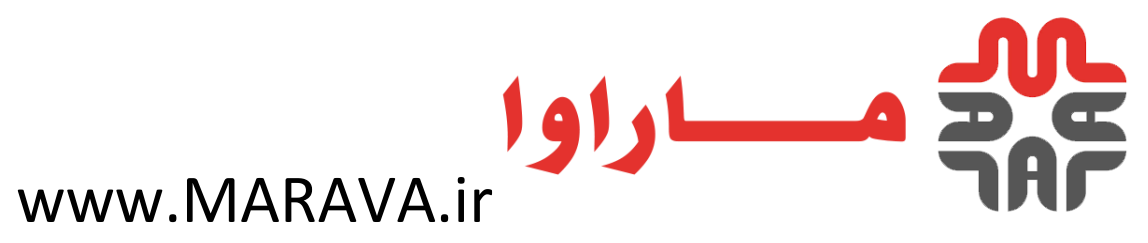

روش پرینت :CSSدر این بخش می توانید نحوه فراخوانی CSS را انتخاب کنید. در این بخش قادر به

استفاده از فایل استایل اصلی قالب یا فایل فرعی هستید. پیشنهاد می شود برای عملکرد بهتر ساخت

صفحات گرافیکی در وردپرس، این گزینه را روی "فایل خارجی" تنظیم کنید و صرفا برای عیب یابی از

گزینه "جایگذاری درونی" استفاده کنید.

تغییر روش بارگذاری ویرایشگر :با استفاده از این گزینه می توانید حالت لودشونده را برای بخش ویرایش صفحه موردنظر در وردپرس فعال کنید. تنها زمانی این گزینه را روی حالت فعال قرار دهید که می خواهید

عیب یابی انجام دهید.

در حال ویرایش دستگیره ها :با فعال کردن این گزینه، هنگامی که روی دکمه ویرایش عنصر قرار

مى گيريد، تنظيمات عنصر نمايش داده خواهد شد.

پس از تنظیم موارد بالا بر روی دکمه "ذخیره تغییرات" کلیک کنید تا تنظیمات اعمال شده ذخیره شوند.

منوى مديريت نقشها

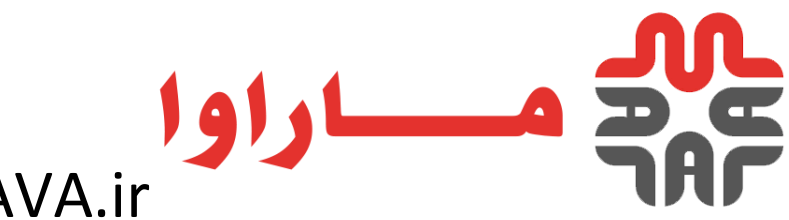

.

### www.MARAVA.ir

|                       | 0 🕂 تازه                                                                           | אمیاروردبرس 🗣 🐠 از از از از از از از از از از از از از |
|-----------------------|------------------------------------------------------------------------------------|--------------------------------------------------------|
| *                     | Editor                                                                             | 두 دیدگاهها                                             |
| تغيير به مىغە حرقە اى | بدون دسترسنی به ویرایشگر<br><i>آیا می خواهید فقط به محتوا دسترسنی داشته باشند؟</i> | وکامرس<br>ک محصولات<br>المنتور                         |
| v                     | Author                                                                             | تنظيمات                                                |
| •                     | Contributor                                                                        | <b>مدیریت نقشها</b><br>ابزارها                         |
| v                     | Subscriber                                                                         | اطلاعات سیستم<br>در حال شروع شدن                       |
| v                     | Customer                                                                           | و<br>Get Help<br>فونت های سفارشی                       |
| •                     | Shop manager                                                                       | 🚖 تغییر به نسخه حرفه<br>ای                             |
| <b>.</b>              | حسابدار فروشـگاه                                                                   | 🖨 قالب ها                                              |
| v                     | کارمند فروشـگاه                                                                    | 🖈 نمایش                                                |
| •                     | فرشنده                                                                             | 🔌 افزونهها<br>よ کاربران                                |
| v                     | در انتظار فروشـندگان                                                               | 🎤 ابزارها                                              |

مديريت نقش ها در المنتور

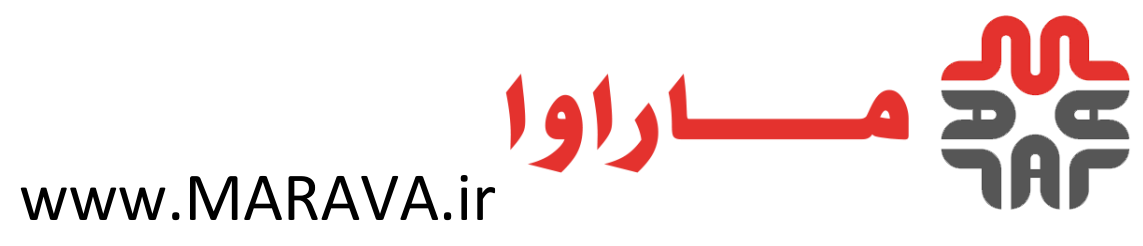

منوی بعدی، مدیریت نقشها است که با استفاده از این منو می توانید نقشهای مختلف ور دپرس را از

دسترسی به ویرایشگر المنتور محدود کنید. کافیست روی هر یک از نقشها کلیک کنید و تیک گزینه

"بدون دسترسی به ویرایشگر" را بزنید و در نهایت تغییرات را ذخیره نمایید.

#### منو ابزار ها

در این بخش تنظیمات بیشتری برای مدیریت و کار با افزونه وجود دارد که به بررسی هر یک از این 4

سربرگ میپردازیم.

#### سربرگ کلی

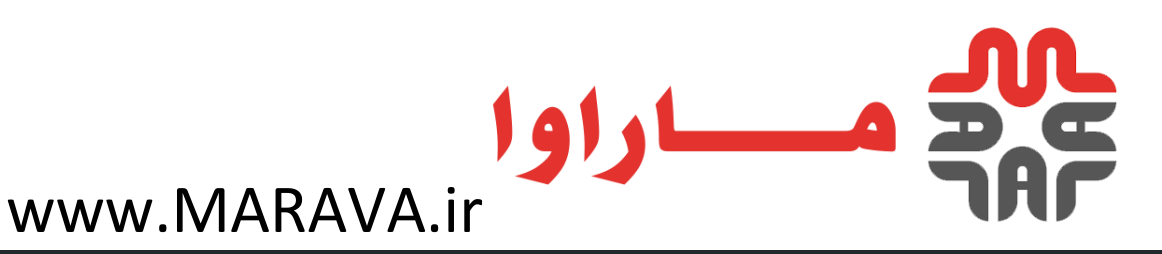

|                        |                  |                           |              | 두 0 🕂 تازه | 船 ھمياروردپرس     |              |   |
|------------------------|------------------|---------------------------|--------------|------------|-------------------|--------------|---|
|                        |                  |                           |              | ابزارها    | پيشخوان           | <b>&amp;</b> |   |
|                        | حالت تعمير       | كنترل نسخه                | جایگزینی URL | کلی        | نوشتەھا           | *            |   |
|                        |                  |                           |              |            | رسانه             | <b>9</b> 1   |   |
|                        |                  |                           |              |            | برگەھا            |              |   |
|                        | دد               | 🔂 توليد مج                | د فایل CSS   | توليد مجد  | دی <i>د</i> گاهها | <b>—</b>     |   |
| یمنتور در پوشیه ploads | سفارشی شدہ //    | استایل های<br>تولید کنید. |              |            | ووكامرس           | Woo          |   |
|                        |                  |                           |              |            | محم ملات          |              |   |
|                        | سازی کتابخانه    | 🔂 ھمگام ن                 | ازی کتابخانه | همگام سا   |                   |              |   |
| سورت روزانه به روز رسا | های المنتور به ه | كتابخانه قالب             |              |            | المنتور           | E            |   |
|                        |                  | رسانی کنید.               |              |            | يمات              | تنظب         |   |
|                        |                  | غيرفعال                   |              | حالت ايمز  | ریت نقشها         | مدير         |   |
| ابی مشکل فقط با بارگ   | شما اجازه عيب يا | حالت امن به               |              |            | رها               | ابزا         |   |
|                        |                  |                           |              |            | اعات سيستم        | اطلا         |   |
|                        | •                | غيرفعال                   | ب زدایی      | نوار اشکال | حال شروع شدن      | در <         |   |
| ر مدیریتی را اضافه می  | ایی یک منوی نوار | نوار اشـکال زد            |              |            | Get H             | lelp         |   |
|                        |                  |                           |              |            | ت های سفارشی      | فوند         |   |
|                        |                  |                           | فييرات       | ذخیرہی تغ  |                   | اى           |   |
|                        |                  |                           |              |            | قالب ها           | ►            |   |
|                        |                  |                           |              |            |                   |              | + |

سربرگ کلی در وبسایت

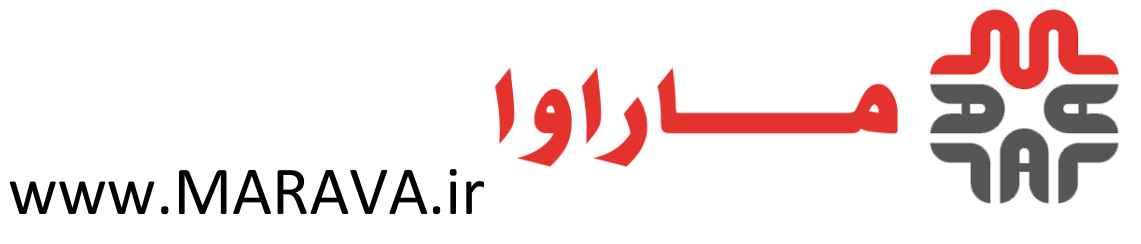

توليد مجدد فايل :CSS به دليل اينكه كد هاى CSS سفارشي افزونه در يك فايل جداگانه ذخيره

می شوند، می توانید با زدن این دکمه، فایل جدید را تولید کنید.

ساخت فرم حرفه ای در 60 ثانیه در وردپرس باFormidable Forms

همگام سازی کتابخانه :کتابخانه قالبهای المنتور هر روز به صورت خودکار بروز رسانی میشوند. اما در صورت تمایل می توانید این کتابخانه را با کلیک کردن روی این دکمه به صورت دستی بروز رسانی کنید. حالت ایمن :در صورتی که در استفاده از ویرایشگر به مشکل خوردهاید، میتوانید این گزینه را در حالت فعال قرار دهید تا فقط ویرایشگر برای شما بارگذاری شود. در این صورت اگر مشکل شما حل شد، مشکل از قالب یا یکی از افزونههای سایت شما است که باید بررسی شود.

**نوار اشكال زدایی :**در صورت فعال كردن این گزینه، یک نوار مدیریتی اضافه خواهد شد كه تمامی قالبها را لیست می كند.

سربرگ جایگزینیURL

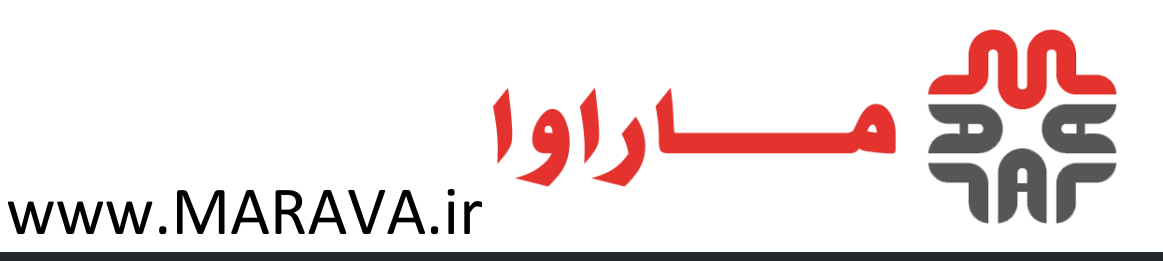

|                                 |                     |                    |                    | 두 0 🕂 تازه  | 윰 همیاروردبرس     |                | Î |
|---------------------------------|---------------------|--------------------|--------------------|-------------|-------------------|----------------|---|
|                                 |                     |                    |                    | ابزارها     | پيشخوان           | <b>&amp;</b> } |   |
|                                 | حالت تعمير          | كنترل نسخه         | جایگزینی URL       | کلی         | نوشتەھا           | *              |   |
|                                 |                     |                    |                    |             | رسانه             | 91             |   |
| ِ دیتابیس خود ب <u>کاپ تھیہ</u> | , آدرس URL ابتدا از | که پیش از جایگزینی | شدیدا توصیه می شود | تذکر مهم: ، | برگەھا            |                |   |
| http://new-url.com              | http://             | old-url.com        | انی آدرس سایت      | به روز رسا  | دی <i>د</i> گاهها | •              |   |
| المنتور، آدرس محل نص            | سانی داده های اا    | جهت به روز ر       |                    | (UKL)       | ووكامرس           | Woo            |   |
|                                 |                     |                    | _                  |             | محصولات           | ۲              |   |
|                                 |                     |                    | فيبرات             | ذخیرہی تغ   | المنتور           | ΙΞ             |   |
|                                 |                     |                    |                    |             | يمات              | تنظ            |   |
|                                 |                     |                    |                    |             | ریت نقشها         | مدير           |   |
|                                 |                     |                    |                    |             | رها               | ابزا           |   |
|                                 |                     |                    |                    |             | (عات سيستم        | اطلا           |   |
|                                 |                     |                    |                    |             | حال شروع شدن      | در ۲           |   |
|                                 |                     |                    |                    |             | Get H             | lelp           |   |
|                                 |                     |                    |                    |             | ت های سفارشی      | فونيا          |   |
|                                 |                     |                    |                    |             |                   | <b>★</b><br>ای |   |
|                                 |                     |                    |                    |             | قالب ها           | -              | • |
|                                 |                     |                    |                    |             |                   |                | 1 |

سربرگ جایگزینیURL

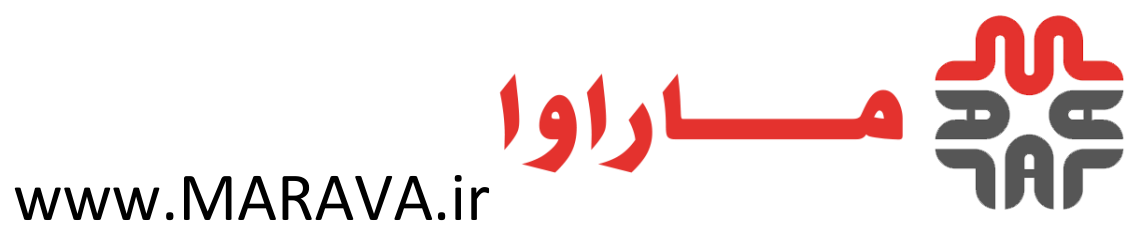

#### در صورتی که آدرس سایت شما تغییر کرده است یا می خواهید از پروتکل HTTPS استفاده کنید،

می توانید از این قسمت آدرس قدیمی و جدید سایت خود را بنویسید و سپس دکمه جایگزینی URL را

بزنید. در این صورت دادههای المنتور بروز رسانی خواهد شد. البته فراموش نکنید قبل از این کار حتما

یک **نسخه پشتیبان** از سایت خود تهیه نمایید.

#### سربرگ کنترل نسخه

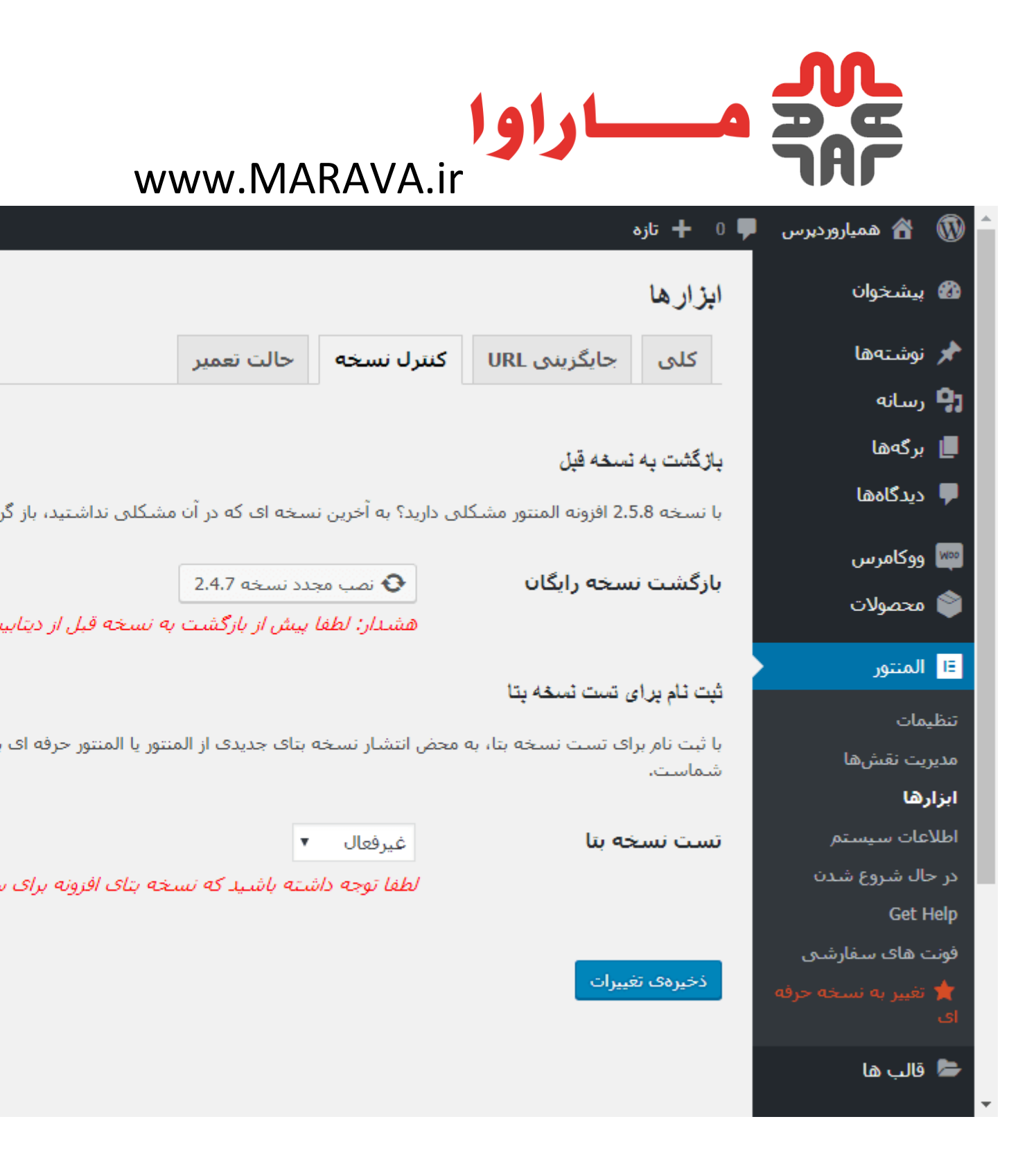

سربرگ کنترل نسخه

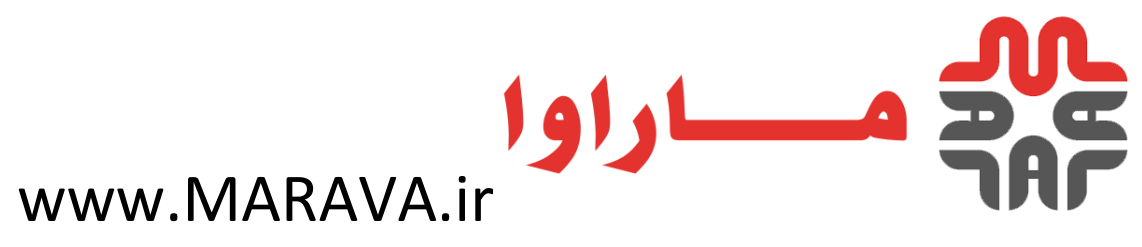

بازگشت نسخه رایگان : در صورتی که در استفاده از نسخه کنونی المنتور بر روی سایت خود مشکلی

دارید، می توانید دکمه مربوطه در این قسمت را بزنید تا به صورت خودکار به نسخه قبلی افزونه بازگردید.

قبل از انجام این کار، گرفتن بک آپ از دیتابیس فراموش نشود.

تست نسخه بتا اگر این گزینه را روی حالت فعال قرار دهید، می توانید از نسخه بتای افزونه که هنوز به

صورت رسمی ارائه نشده است استفاده کنید.

سربرگ حالت تعمیر

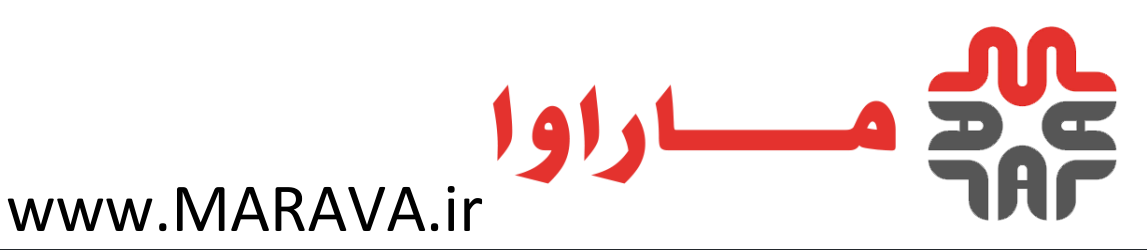

|                             |                                             |                   |                            | 두 0 🕂 تازه        | 🕋 ھميارورديرس     |            | * |
|-----------------------------|---------------------------------------------|-------------------|----------------------------|-------------------|-------------------|------------|---|
|                             |                                             |                   |                            | ابزارها           | پيشخوان           | <b>6</b> 2 |   |
|                             | حالت تعمير                                  | کنترل نسخه        | جایگزینی URL               | کلی               | نوشتەھا           | *          |   |
|                             |                                             |                   |                            |                   | رسانه             | <b>9</b> ] |   |
| ندت کوتاهی جهت تعمیا        | سایت شاما برای م                            | ہ این معنی است کھ | سایت در حالت تعمیر با      | قرار دادن وبي     | برگەھا            |            |   |
|                             | × 6.                                        | غيرفعال شد        | لت                         | انتخاب حا         | دی <i>د</i> گاهها | •          |   |
| ۲۰۰) یا حالت تعمیر (        | زودی (نمایش کد                              | بين حالت به       |                            |                   | ووكامرس           | Moo        |   |
|                             |                                             |                   | مور تواند و برایت          | a                 | محصولات           | ٢          |   |
|                             | •                                           | وارد شده          | داشته باشد؟<br>داشته باشد؟ | چہ تسان<br>دسترسی | المنتور           | ΙΞ         |   |
|                             | ¥                                           |                   |                            | انتخاب قال        | يمات              | تنظ        |   |
| و بايست يک قالت پ           | ې حالت تېمېر م                              | جفت فغالسا        | ÷.                         |                   | ریت نقشها         | مدي        |   |
| ی وی در بر<br>زی <u>د</u> . | رت خانت کنتیز ت<br>کنید و یا یکی <u>یسا</u> | یکی انتخاب ک      |                            |                   | رها               | ابزا       |   |
|                             |                                             |                   |                            |                   | إعات سيستم        | اطلا       |   |
|                             |                                             |                   |                            |                   | حال شروع شدن      | در ۰       |   |
|                             |                                             |                   | فييرات                     | ذخيرهى تغ         | Get H             | elp        |   |
|                             |                                             |                   |                            |                   | ت های سفارشی      | فونا       |   |
|                             |                                             |                   |                            |                   |                   | ★<br>ای    |   |
|                             |                                             |                   |                            |                   | قالب ها           | 6          |   |
|                             |                                             |                   |                            |                   |                   |            | • |

سربرگ حالت تعمیر

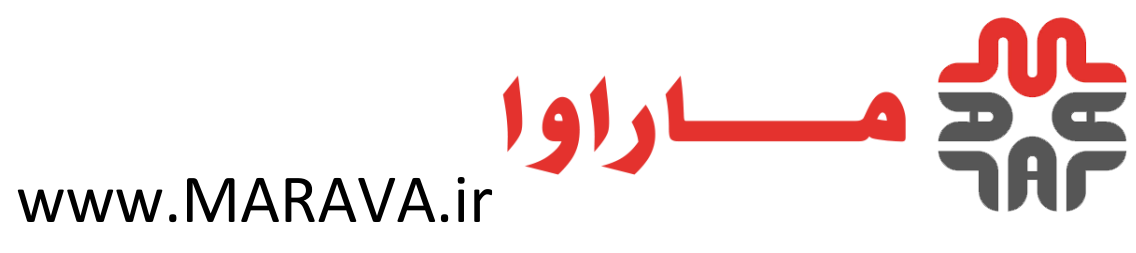

انتخاب حالت :در این گزینه می توانید حالت تعمیر یا به زودی را انتخاب کنید. حالت تعمیر بهتر است

#### بیشتر از 3 روز طول نکشد؛ چرا که بر رتبه سئو سایت شما تاثیر خواهد گذاشت.

چه کسی می تواند به سایت دسترسی داشته باشد؟ :در این قسمت میتوانید تعیین کنید در صورتی که حالت تعمیر یا به زودی فعال باشد، چه کسی قادر است به مدیریت و خود سایت دسترسی داشته باشد. اگر این گزینه را روی حالت "سفارشی" قرار دهید، میتوانید این دسترسی را به نقشهای مختلف وردپرس بدهید.

**انتخاب قالب ت**در این قسمت می توانید قالب نمایش حالت تعمیر را تعیین کنید. برای این کار باید یک قالب برای برگه "در دست تعمیر" که توسط افزونه ساخته شده است بسازید و آن را از این قسمت انتخاب

#### کنید.

اکنون برای ایجاد صفحه با المانهای موردنظر خود وارد بخش ایجاد برگه یا نوشته در پیشخوان وردپرس شوید. در این صفحه بخشی به نام ویرایش با المنتور ظاهر می شود که با استفاده از آن می توانید صفحه موردنظر در وردپرس را به صورت زنده طراحی و ایجاد کنید. پس از کلیک بر روی این بخش باید مدت

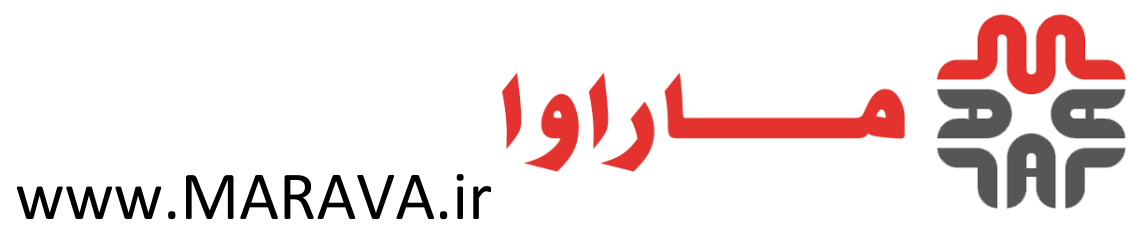

زمانی را جهت آمادهسازی ابزارهای افزونه منتظر بمانید و پس از بارگذاری آنها وارد صفحه مربوطه خواهید

شد.

### مساراوا ir

www.MARAVA.ir

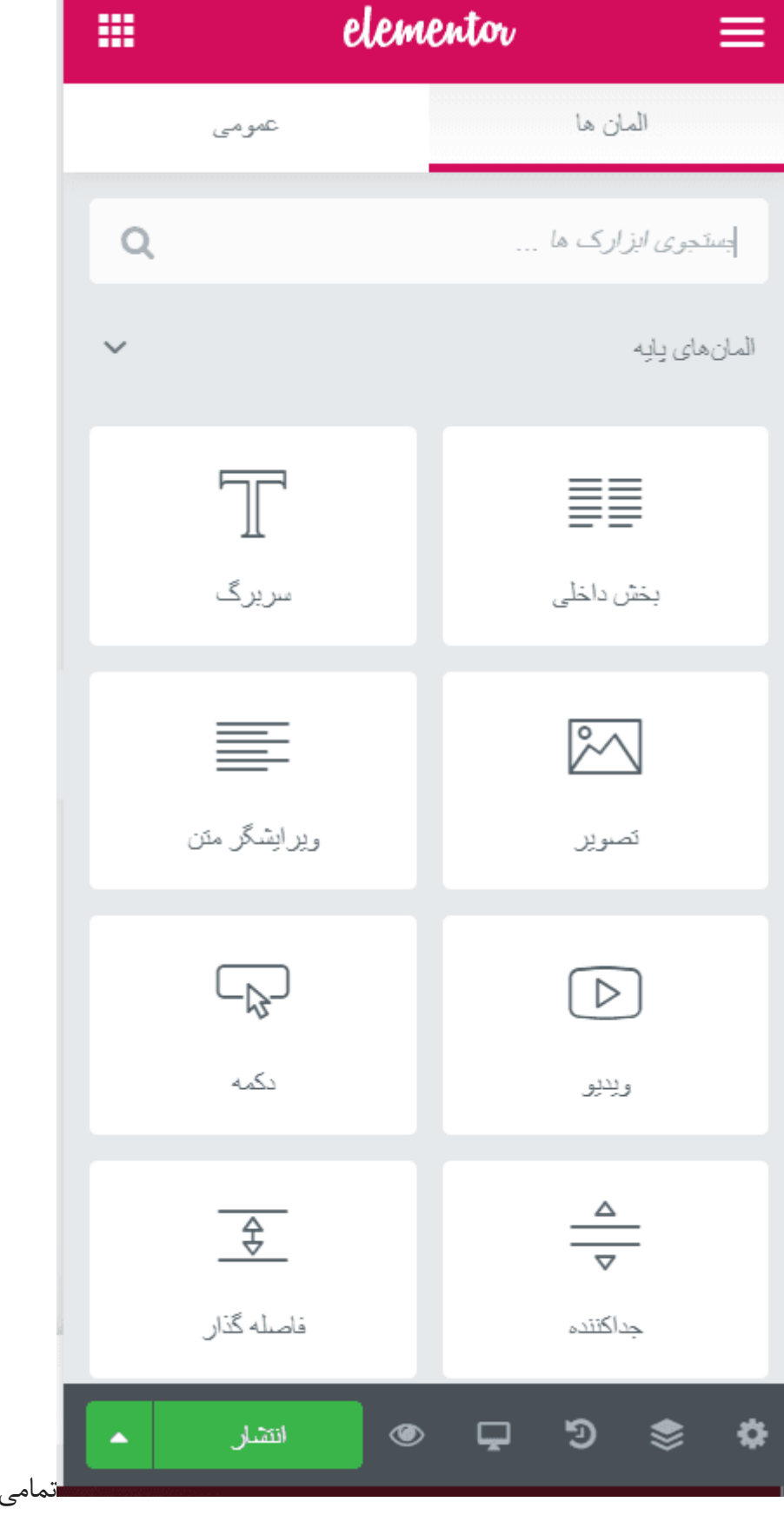

مامي المان هاي المنتور

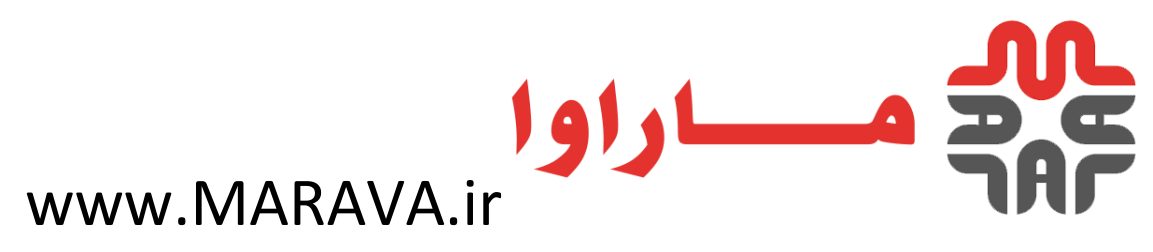

با ورود به این بخش در ابتدا دو گزینه به نام **افزودن بخش جدید** و **افزودن قالب** نمایش داده می شود.

برای استفاده از قالبهای آماده افزونه کافی است از میان قالبهای موجود یکی را انتخاب و اقدام به ویرایش

آن کنید.

همچنین با کلیک بر روی افزودن بخش جدید می توانید ساختار موردنظر خود را انتخاب کنید.

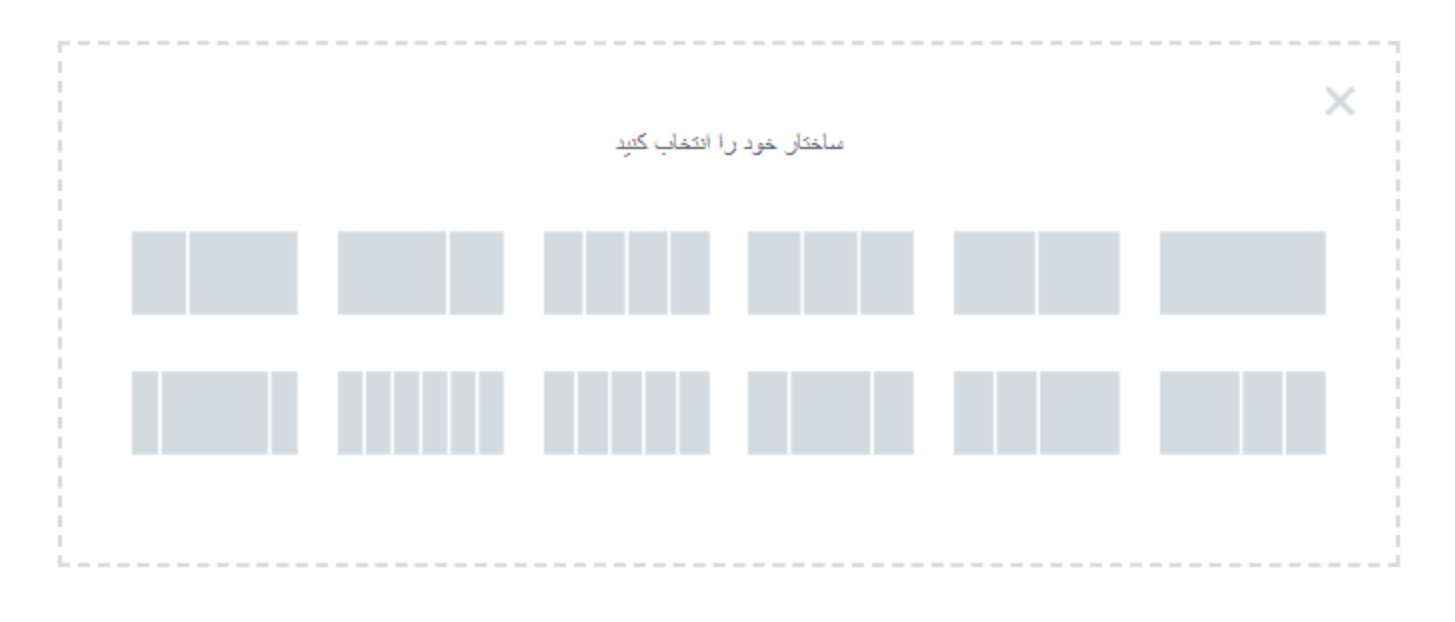

انتخاب ساختار صفحه

با کلیک بر روی ساختار موردنظر خود گزینههایی برای افزودن المان دلخواه خود به آن نمایان می شود که باید اجزای موردنیاز خود جهت استفاده در آن صفحه را از ابزارک سمت راست همین صفحه انتخاب کنید. به طور مثال ما در این بخش ابزار **سربرگ** را به صورت Drag & Drop به یکی از بخشهای مربوط به

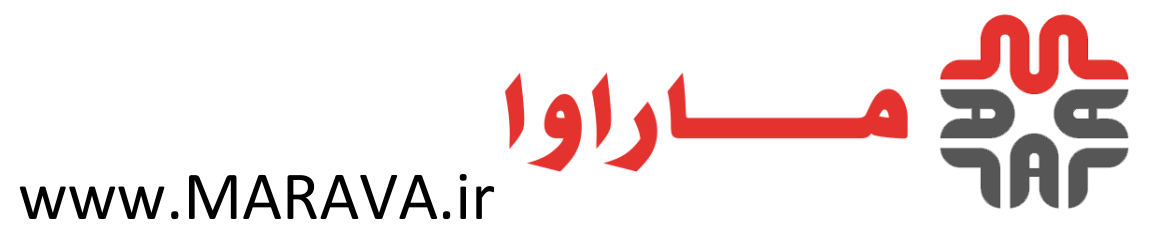

ساختار صفحه می کشیم و اطلاعات آن را وارد می کنیم. اینگونه ساخت صفحات گرافیکی در وردپرس

امكان پذير مىشود.

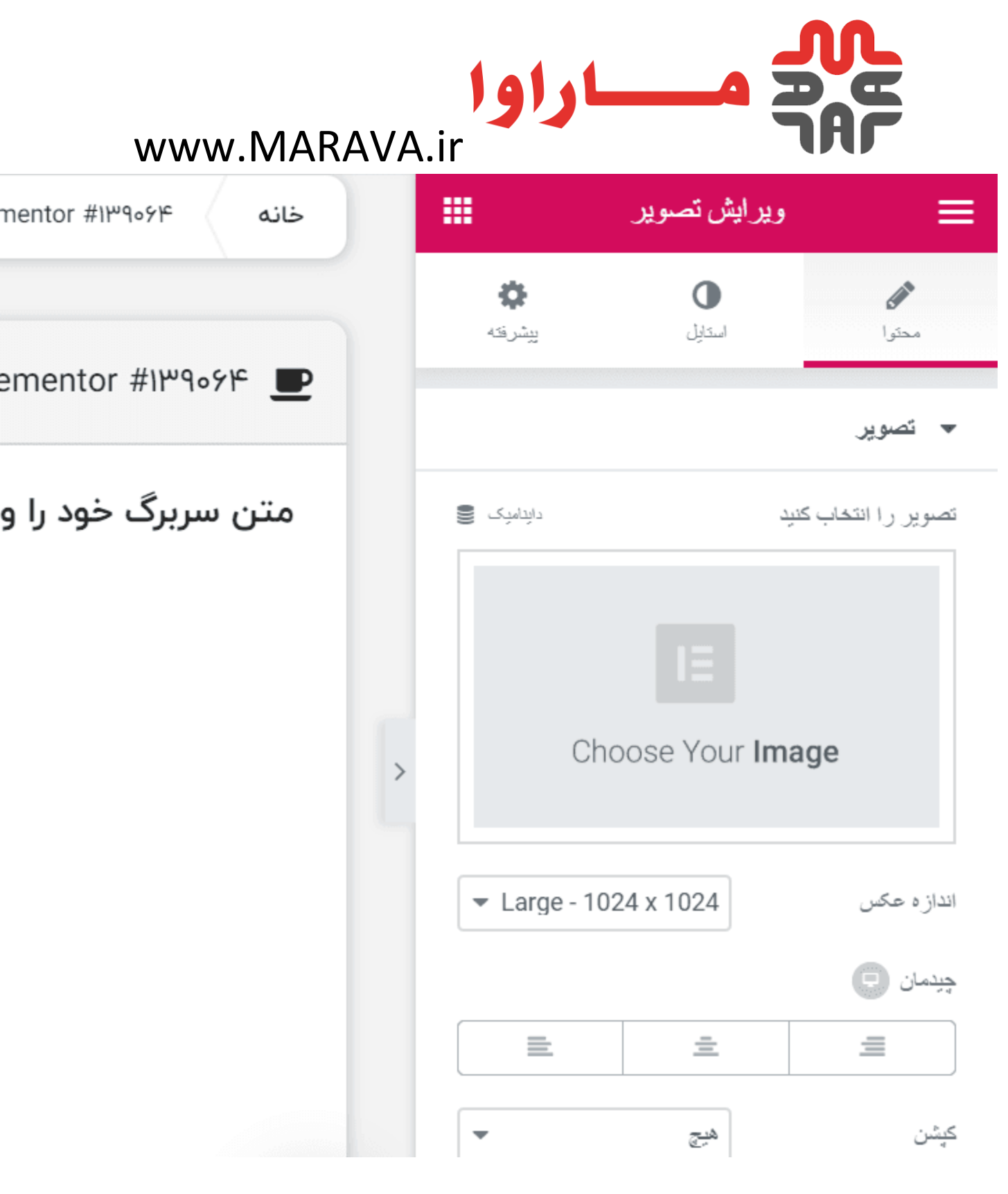

افزودن المنت ها

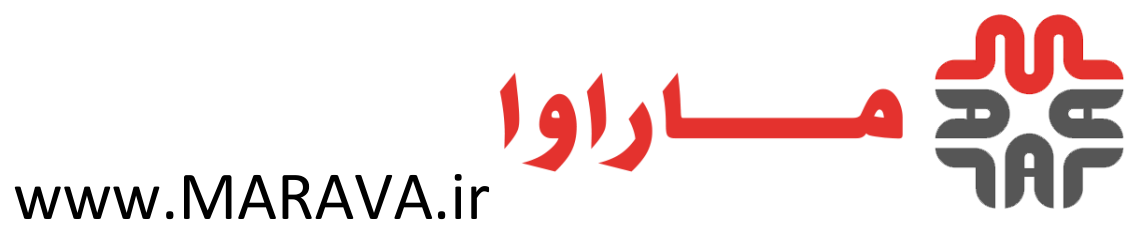

#### عنوان :در این بخش باید متنی را که نیاز به نمایش آن در بخش ساختار دارید وارد کنید.

پیوند اگر نیاز به لینک دادن متن خود به صفحهای دیگر دارید، لینک موردنظر خود را در این بخش وارد

کنید. با اینکار در صورت کلیک کاربر بر روی متن مورد استفاده، به صفحهای لینک آن در این بخش وارد

#### شده باشد منتقل می شود.

سایز این بخش مربوط به سایز متن مورد استفاده شما است. با استفاده از آن می توانید سایز متن خود را

مشخص کنید و آن در حالت کوچک، متوسط یا بزرگ قرار دهید.

تگ :HTMLاگر نیاز به نمایش محتویات متن خود در تگهای H دارید، کافی است نوع تگ H را از

#### طريق اين بخش وارد كنيد.

**چیدمان** در این بخش باید راست چین، چپ چین، وسط چین یا حالت مساوی را برای متن خود فعال کنید.

#### استایل

## www.MARAVA.ir

|                |                | ويرايش تصوير     | ≡                       |
|----------------|----------------|------------------|-------------------------|
|                | <b>پ</b> شرفته | استايل<br>استايل | محتو ا                  |
|                |                |                  | ◄ ئصوير                 |
|                | PX VW <u>%</u> |                  | عرض 🖵                   |
|                |                | • (%)            | حداکثر عرض (            |
|                | ھاور           | ى                | lc                      |
|                | $\square 0$    |                  | <u>شفافیت</u>           |
|                |                |                  | فیلتر های CSS           |
|                | -              | هنک              | نوع کادر دور            |
| استايل المنتور | <u>PX</u> %    | 0<br>\$ 7 @      | گوشەھاى مدور<br>پ چ چ ( |

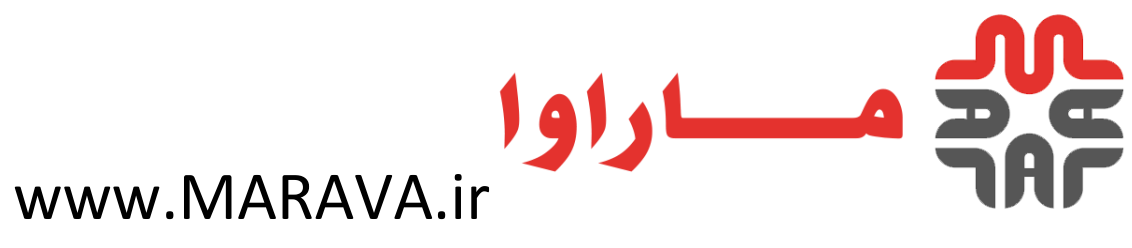

در این بخش می توانید استایل بخش ایجاد شده را شخصی سازی کنید.

رنگ متن این بخش مربوط به رنگ متن نوشته شده است.

تایپوگرافی :در این بخش می توانید فونت، رنگ، سایز و... متن موردنظر خود را جهت نمایش در صفحه

ایجاد شده انتخاب کنید.

سایه متن :با استفاده از این گزینه می توانید برای متن خود سایه ایجاد کنید.

حالت ادغام :در این گزینه می توانید حالت نمایش و ترکیب حروف را تغییر دهید.

ييشرفته

## www.MARAVA.ir

|                            |                     | ير     | ر ایش تصو | وير     | ≡          |
|----------------------------|---------------------|--------|-----------|---------|------------|
|                            | <b>پ</b><br>پیشرنته |        | استايل    |         | محتو ا     |
|                            |                     |        |           | 4       | ◄ پيشرق    |
|                            | % <u>PX</u>         |        |           |         | فاصله      |
|                            | ئلا                 | راست   | يافين     | ų.      | 90         |
|                            | % <u>PX</u> EM      |        |           |         | پىينى      |
|                            | بالا                | راست   | يافين     | <u></u> | 90<br>1    |
|                            |                     |        |           |         | ايندكس Z   |
|                            | دايداميک 🋢          |        |           |         |            |
|                            | دايداميک 🛢          |        |           |         | شفاسهٔ CSS |
|                            |                     |        |           | CSS     | کلاس های ( |
|                            |                     |        |           | ي آپ    | ♦ جت یاه   |
| تنظيمات پيشرفته در المنتور | · .                 | انتشار | ۲ ۲       | C 5     | \$\$       |

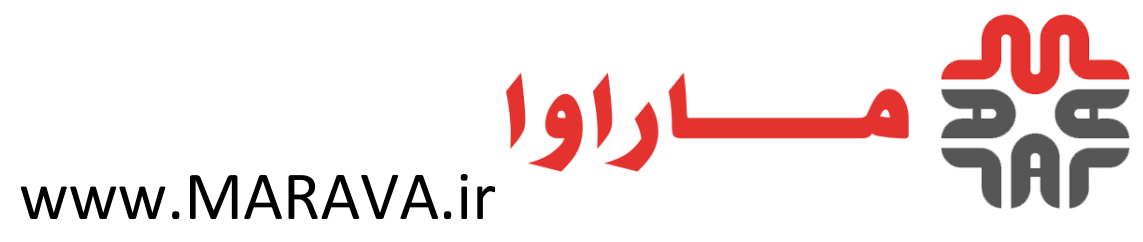

با استفاده از تنظیمات سربرگ پیشرفته می توانید تنظیمات بیشتری برای نحوه نمایش المان مورد نظر خود

اعمال کنید. به عنوان مثال میتوانید فاصلهها را تغییر دهید، برای نمایش این المان انیمیشن بگذارید، یک

پس زمینه برای حالت معمولی و هاور المان تعیین کنید و یا حتی تعیین کنید این المان در چه سایزهای

صفحه نمایشی نشان داده شود.

در نهایت کافی است بر روی دکمه انتشار کلیک کنید تا صفحه موردنظر در وردپرس موردنظر شما نمایش

داده شود.

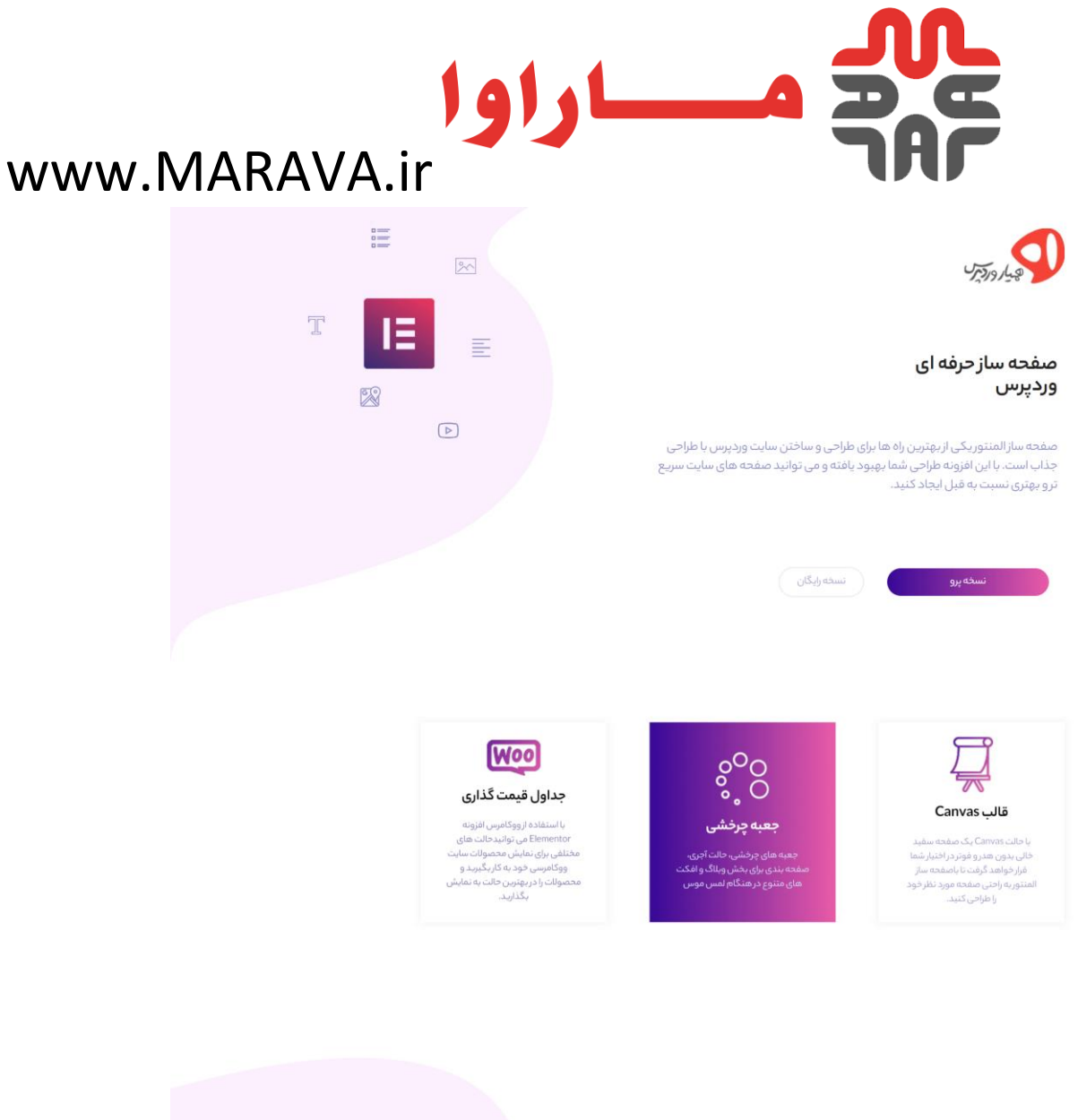

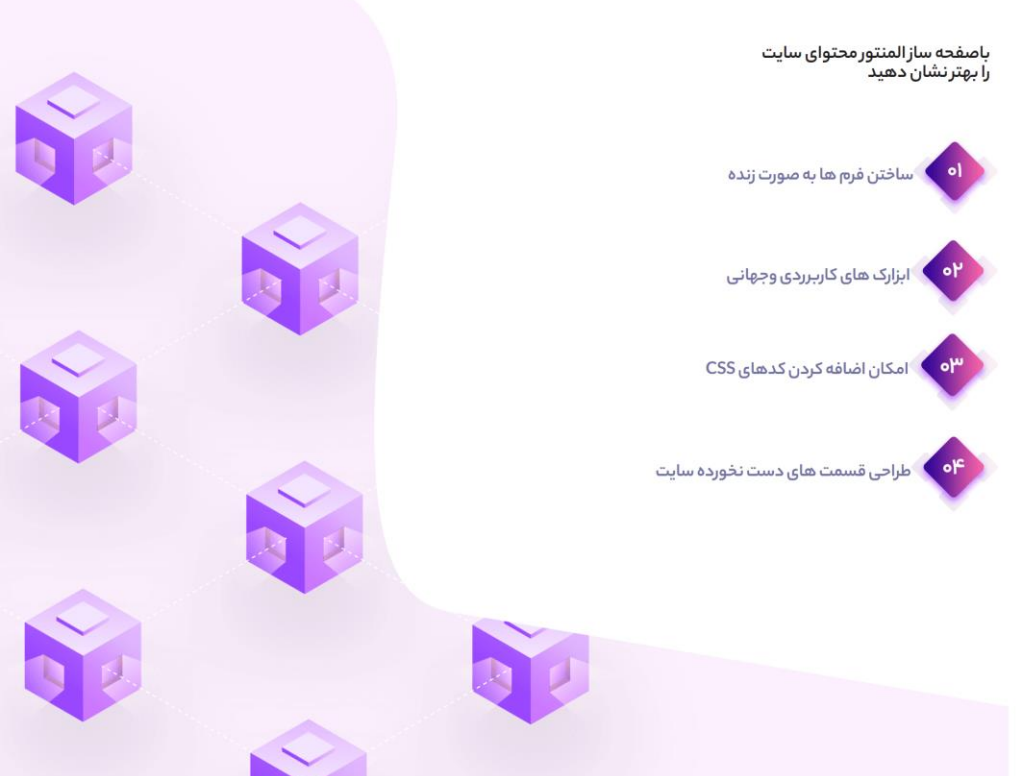

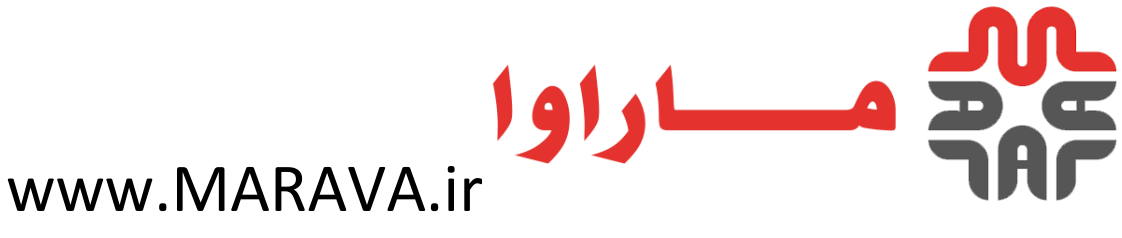

ساخته شده با المنتور

دقت داشته باشید هر المانی که اضافه می کنید، در سمت راست صفحه دارای 3 سربرگ است که تنظیمات

آن المان را در بر دارد. شما می توانید از بین 30 المان محتلف افزونه قدر تمند المنتور، صفحه دلخواه خود را

با دست باز بسازید.